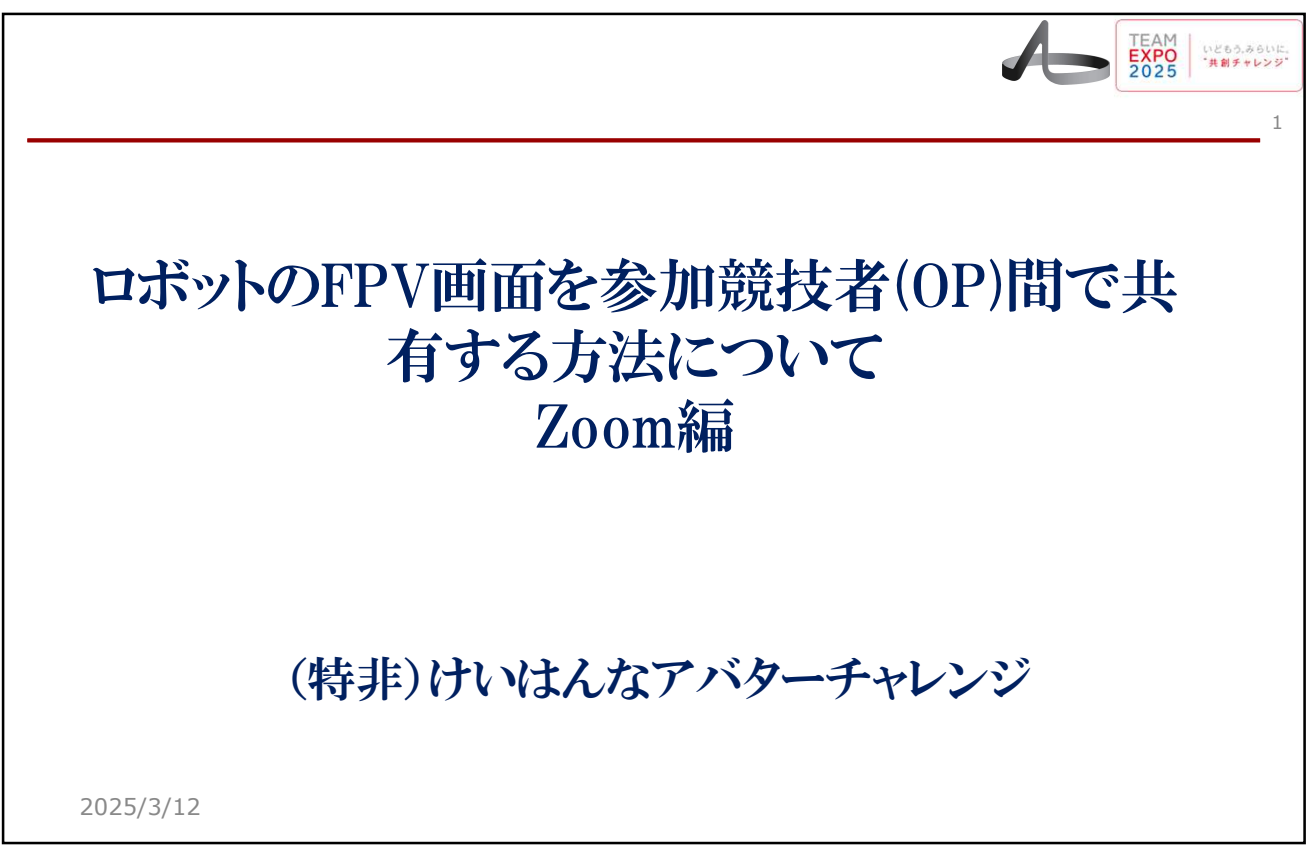

| Keiganロボット(CA)の場合の注意点                                                                                                    |                                                          |                    |                                                                                                    |  |  |  |  |
|----------------------------------------------------------------------------------------------------|----------------------------------------------------------|--------------------|----------------------------------------------------------------------------------------------------|--|--|--|--|
| <ol> <li>ビデオ、音声設定が所望のものか確認する</li> <li>Keiganの場合、本体のマイクとスピーカは使えないので、外付けのUSB<br/>マイクとスピーカを使わないといけない。右に選択方法を、左に運用画<br/>面を示す。</li> </ol> |                                                          |                    |                                                                                                    |  |  |  |  |
| keigan<br>■I [16MP USB Camera (32e4:0298)                                                                                            | iio2.0) (4c4a.41:▼] 🌒 通信 - Anker PowerConf C302 (Anke ▼] |                    | ログイン                                                                                                    |  |  |  |  |
| ga 未接続 <del>mico</del><br>接続待機中                                                                                                    | ★ ▲ (4) 未送続<br>接続待機中                                     | mic on + Fr keigan | keigan-ca001 ・ パスワード ・ カメラ 16MP USB Camera (32e4:0298) ▼ マイク 通信 - Anker PowerConf C302 (Anker Pow▼ パーカー スピーカー (スピーカー(USBAudio2.0) (4c4a:4155)) ▼ 総合家 |  |  |  |  |
| چ <b>ار ا</b> م ا                                                                                                    | ₩ <b>■ ● ■ ●</b>                                         | \$\$\$ J           | 解像度 フレムレート<br>320x180 ▼ 16 ▼                                                                                                    |  |  |  |  |
| 2025/3/12                                                                                                    |                                                          |                    | <br>ログイン                                                                                                    |  |  |  |  |

|                                | Keiga                                                   | anロボット(                                                                                                | CA)の場合                                                                                                    |                                                  |
|--------------------------------|---------------------------------------------------------|----------------------------------------------------------------------------------------------------|----------------------------------------------------------------------------------------------------|--------------------------------------------------|
| 3.                             | 新しいソ                                                    | フトの場合の注                                                                                                | 意点。                                                                                                    |                                                  |
| saltek(R) Audio) • 7<br>mute + | <ul> <li>□ 未接続</li> <li>② ■ ③</li> <li>◎ ■ ◎</li> </ul> | レイアウトをデフォル<br>レイアウト名 : aaaa<br>レイアウト第は<br>レイアウト新規作成<br>レイアウト保存<br>Push Talk<br>画面ロック<br>機器ロック<br>キャンセル | <ul> <li>トに戻す keigan-op001 ぞ</li> <li>レイアウト更新</li> <li>レイアウトデフォルト変更</li> <li>レイアウト制除</li> <li>・・・・・・・・・・・・・・・・・・・・・・・・・・・・・・・・・・・・</li></ul> | <pre>* * *********************************</pre> |

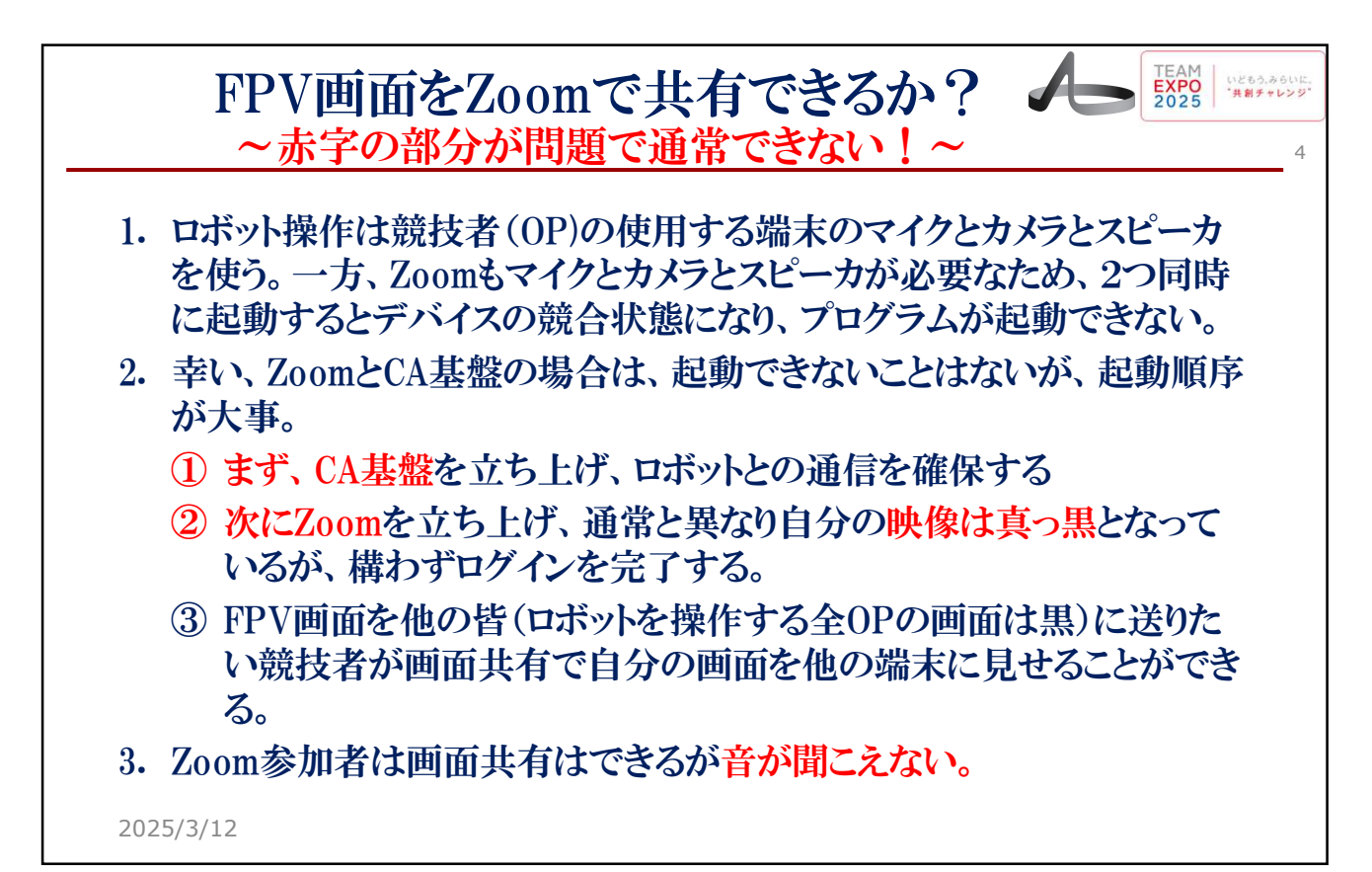

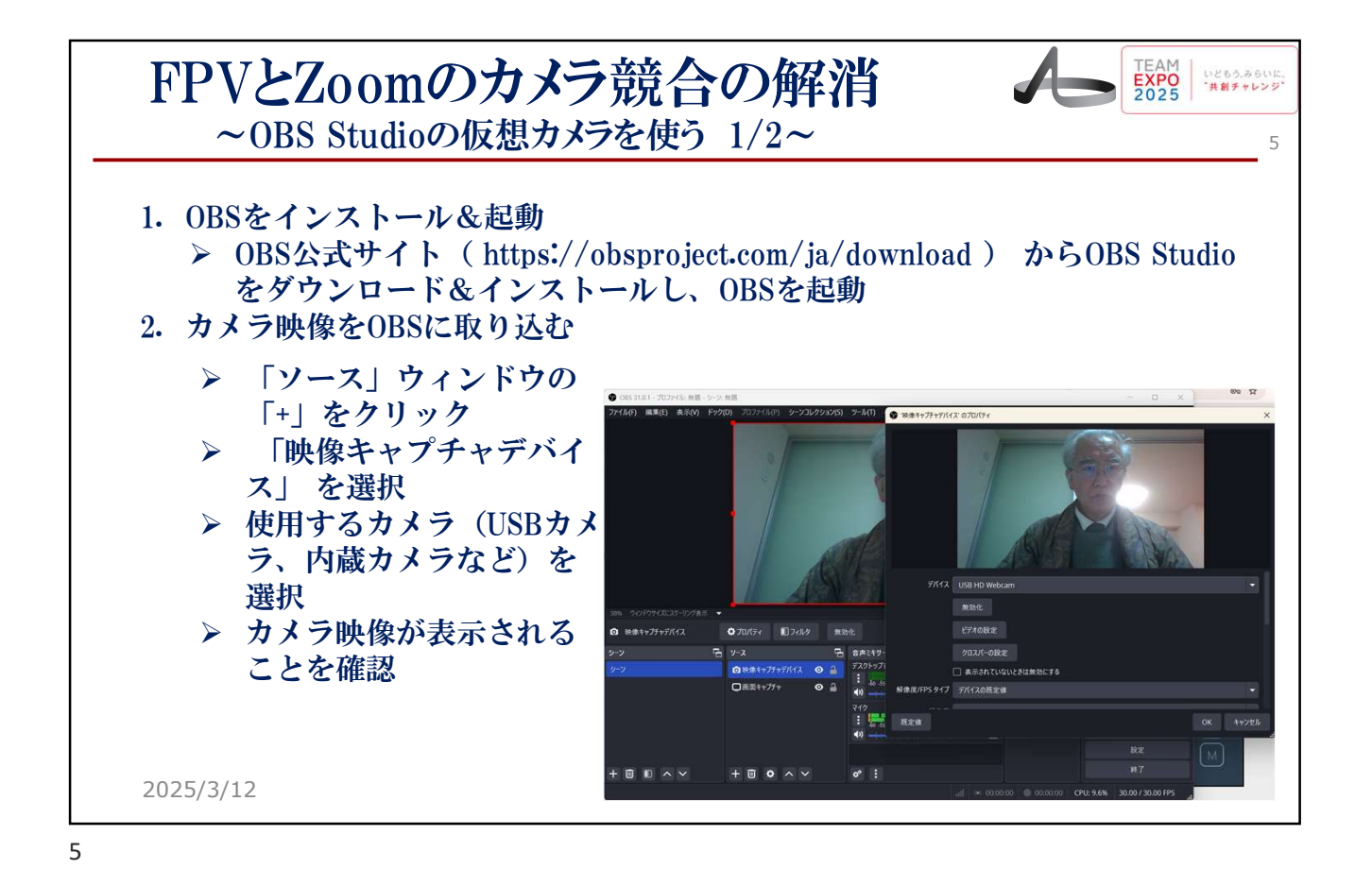

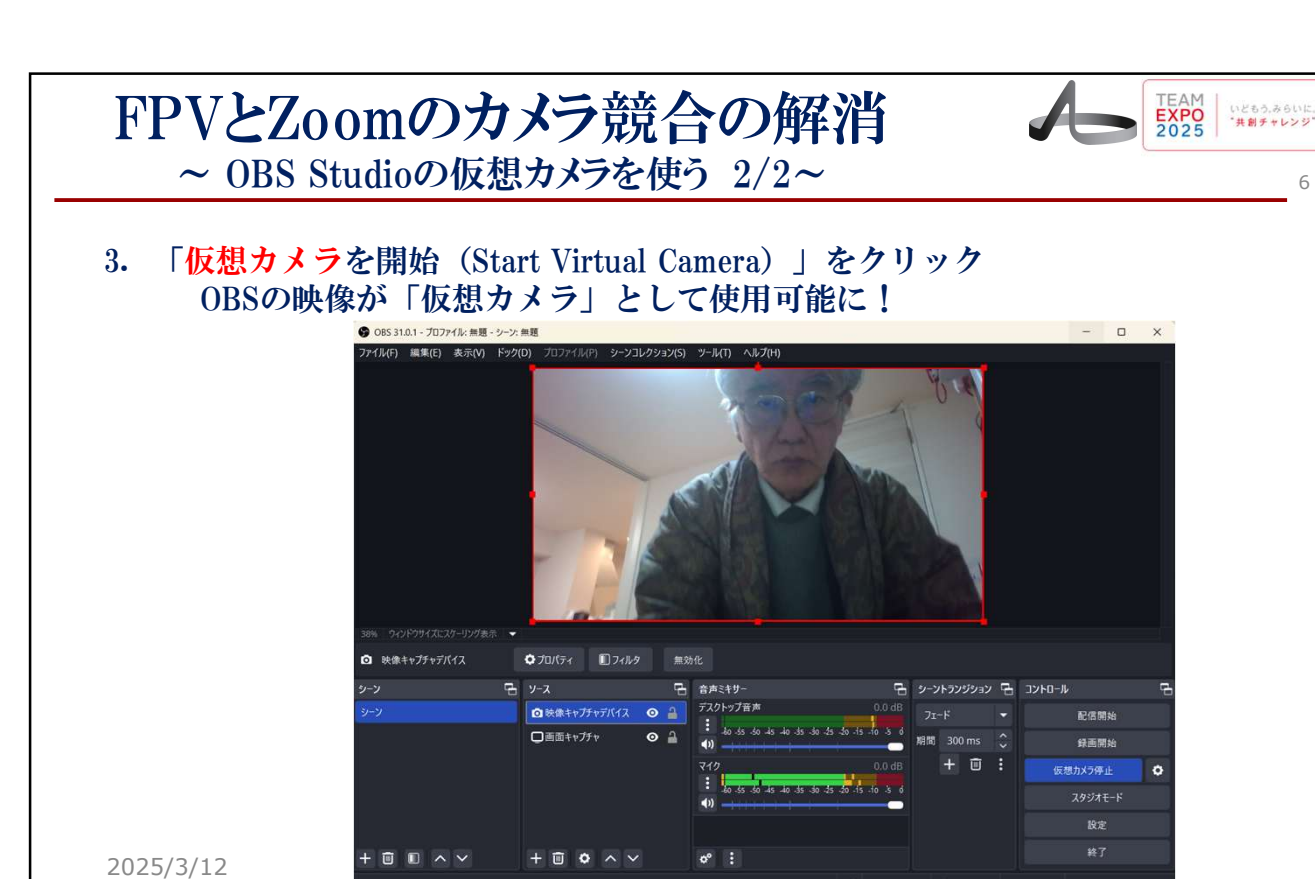

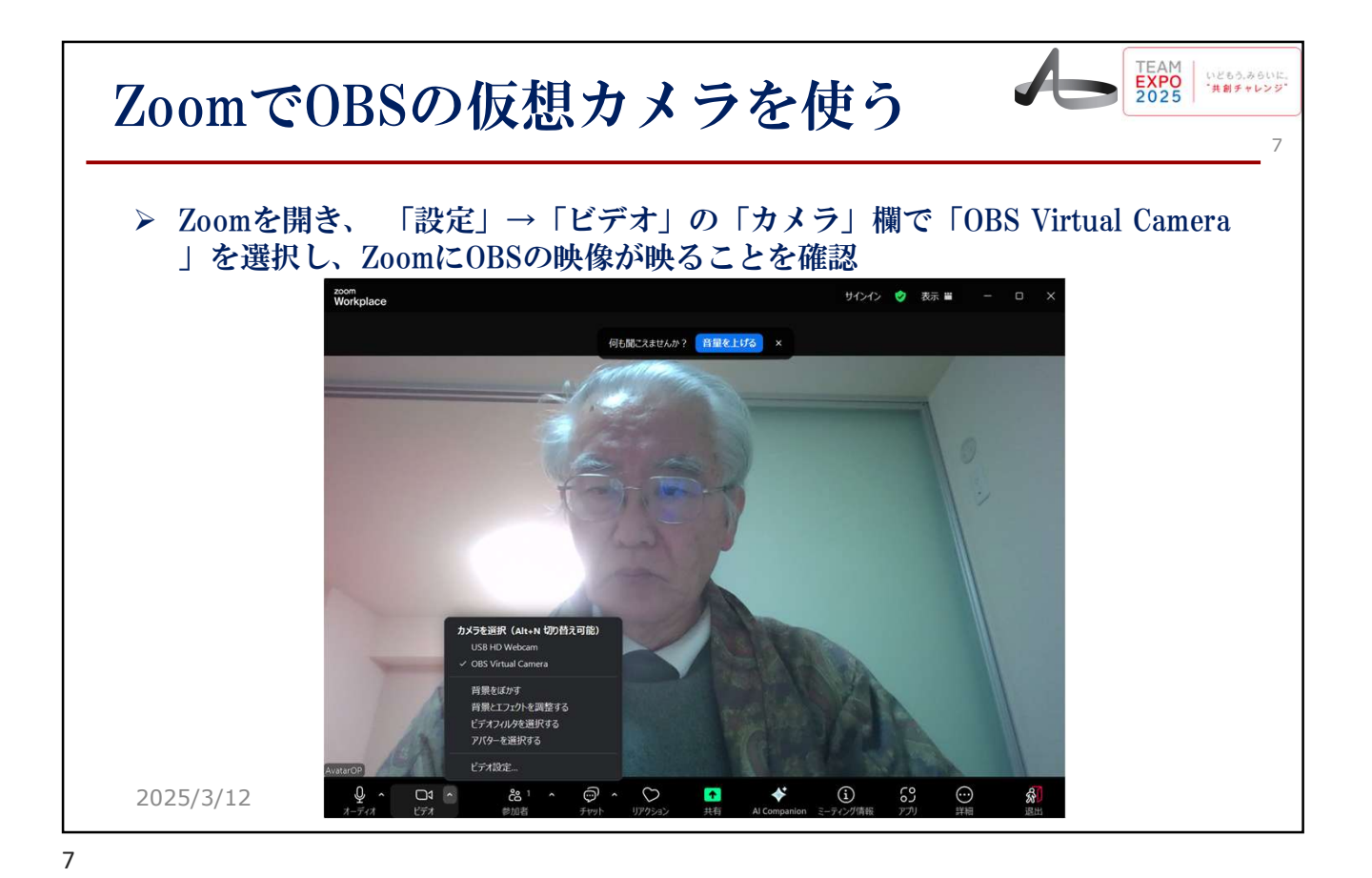

FPVとZoomのマイク&スピーカの競合の解消 ~VoiceMeeterを使う~
NoiceMeeterをダウンロード > VB-Audio VoiceMeeter Banana (仮想オーディオミキサー、 https://download.vbaudio.com/Download\_CABLE/VoicemeeterSetup\_v2119.zip)をダウンロード
VB-Audio Virtual Cable (仮想オーディオデバイス、https://download.vbaudio.com/Download\_CABLE/VBCABLE\_Driver\_Pack45.zip)をダウンロード
VDストール&起動
VoiceMeeterをインストール後、PCを再起動
VBCABLE\_Setupをクリックして、仮想オーディオドライバを適用後、PCを 再起動

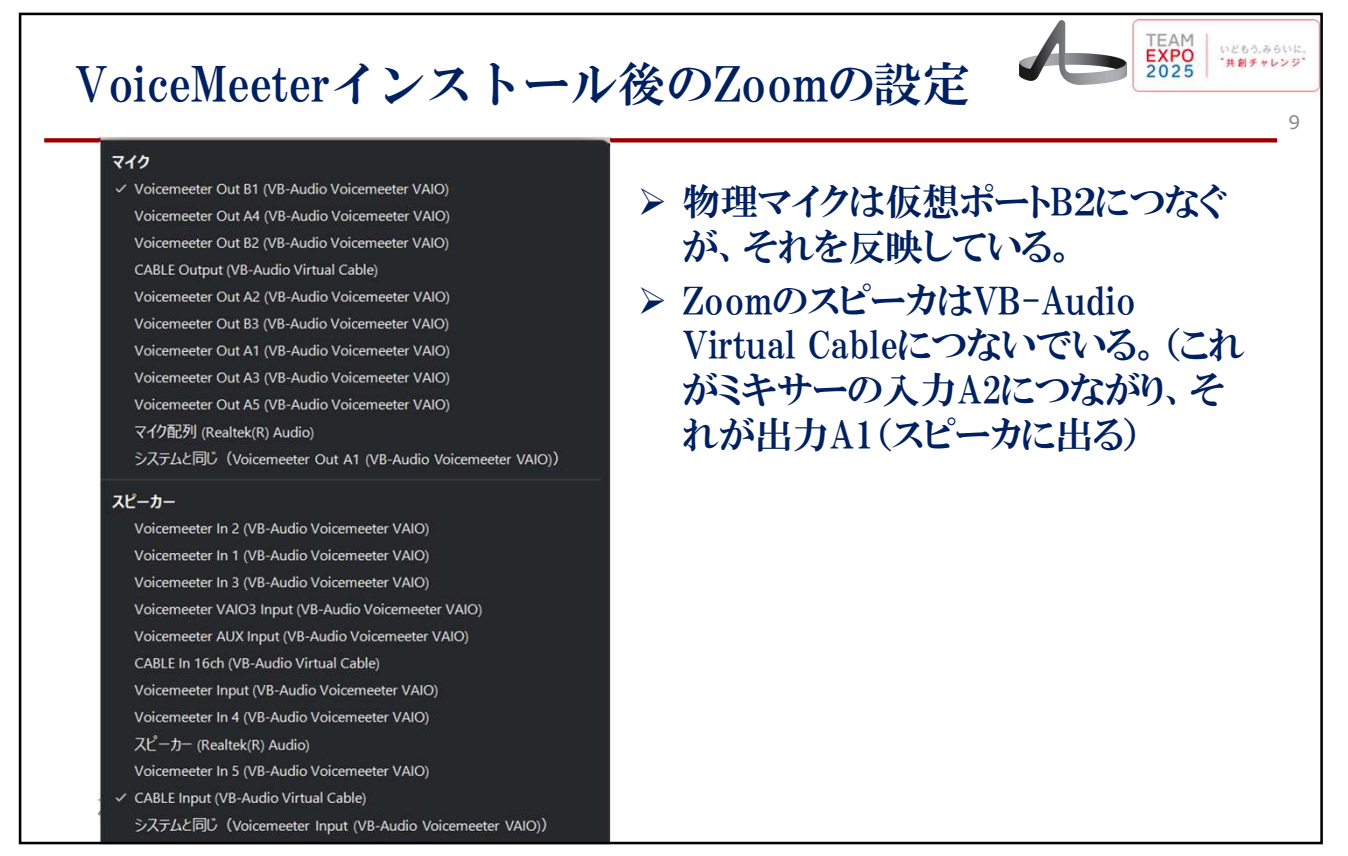

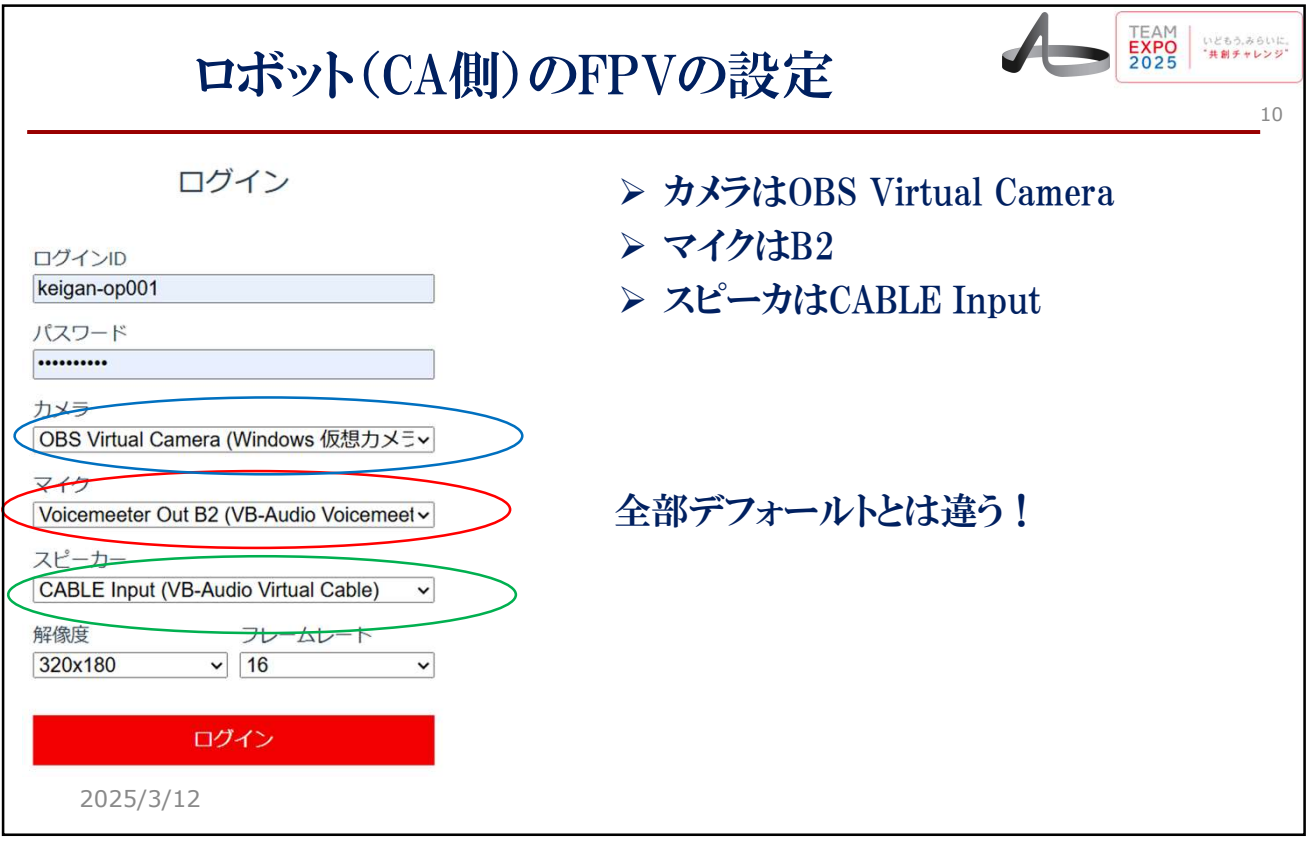

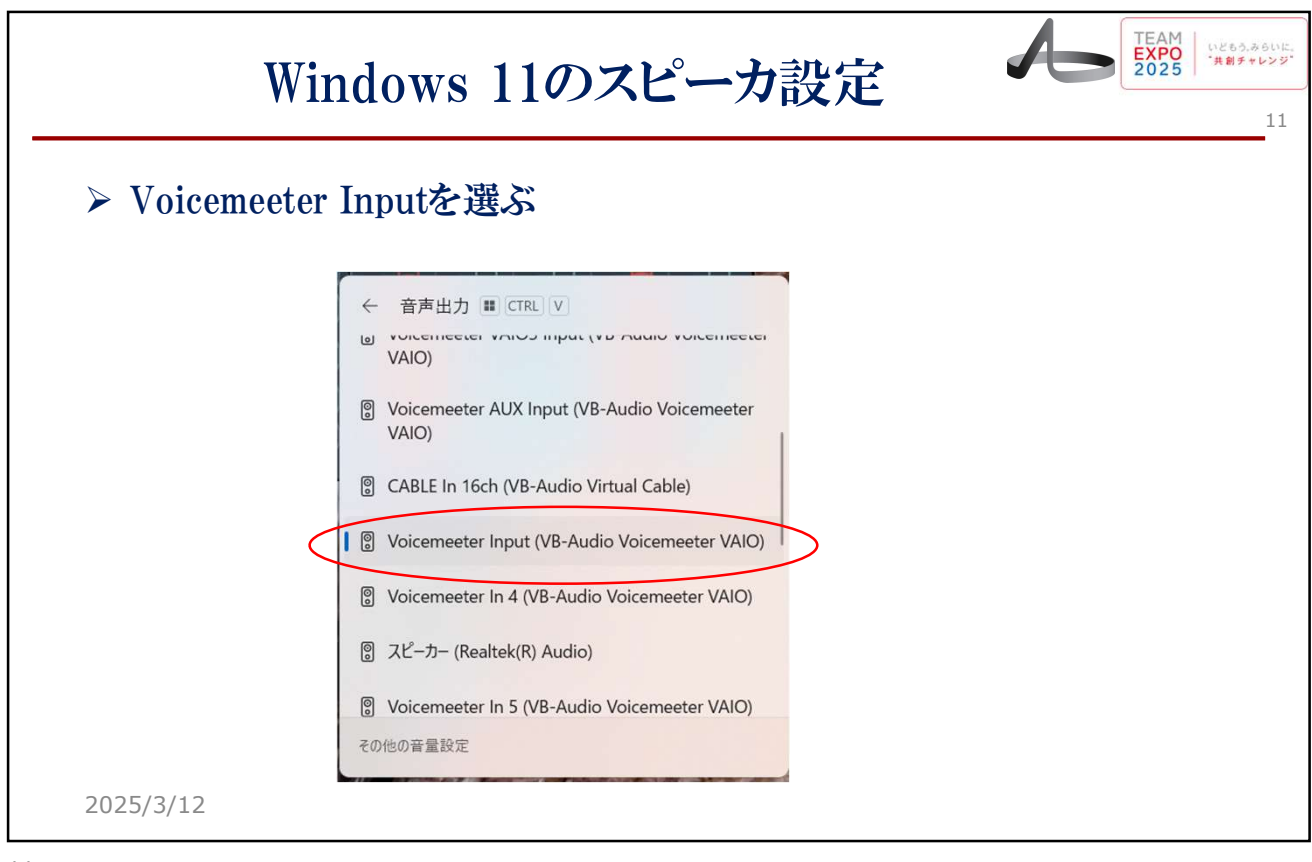

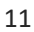

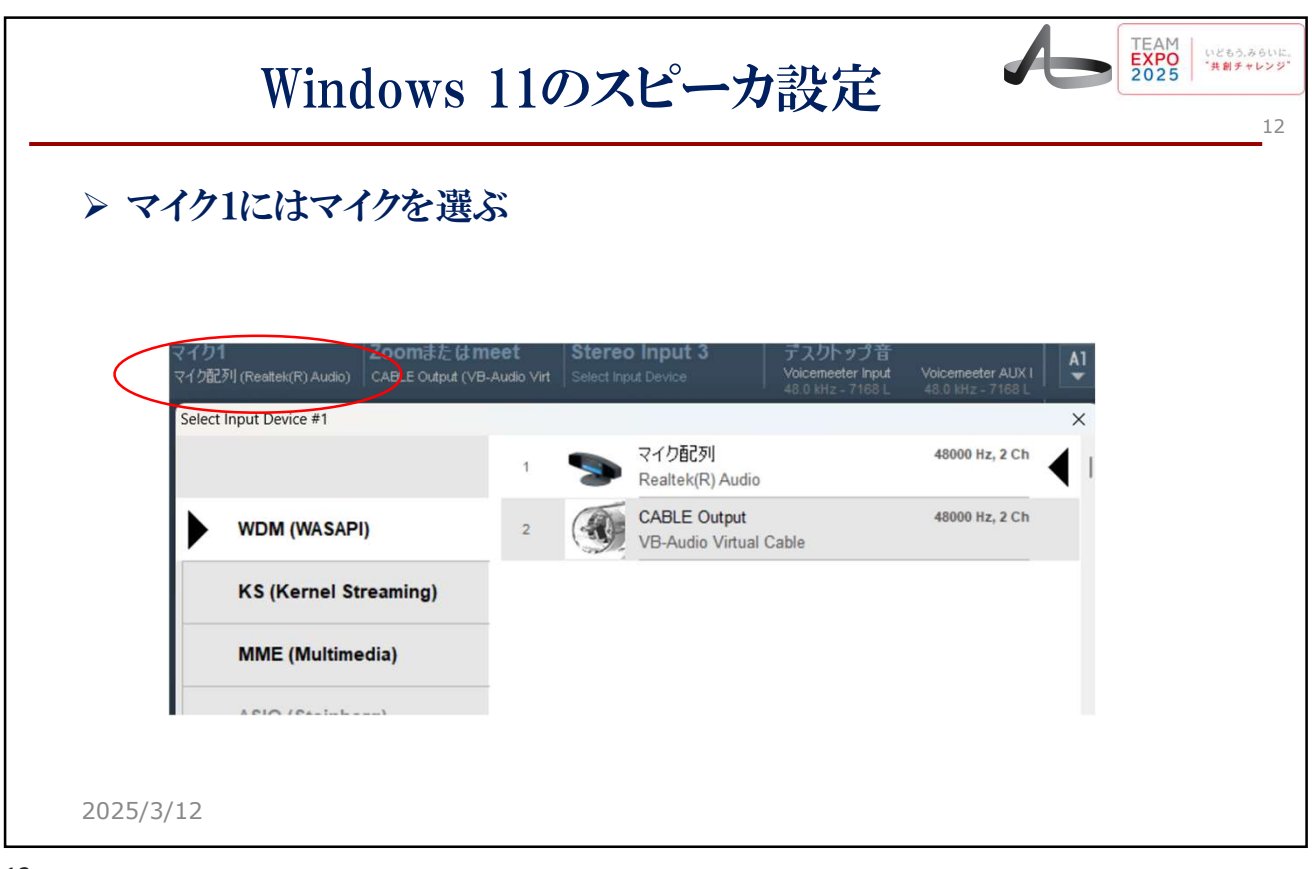

|           | 出力                                                                                                    | A1の設定                                                                                                    | TEAM<br>EXPO<br>2025 いどもう、みらいに、<br>注創チャレンジ・  |
|-----------|----------------------------------------------------------------------------------------------------|----------------------------------------------------------------------------------------------------|----------------------------------------------|
| ▶ 出力      | A1にはスピーカを選、                                                                                                    | ઙૼ                                                                                                    |                                              |
|           |                                                                                                    |                                                                                                    |                                              |
|           | irst Physical Output BUS (up to 8 channel                                                                                               | s).                                                                                                    | . <u>0</u> V                                 |
|           | Dr. Bus(0) Device. wdm = "スピーカー(Reatek(R)Au<br>Stereo Input 3<br>Select Input Device Valcement<br>Select Input Device Valcementer Input | AL VOLAN Men<br>値)で、<br>番<br>t Volcemeeter ALIXI A1 A2 A3 HARDWARE<br>は Volcemeeter ALIXI A1 A2 A3 スピーカー (Real | U ? _ A<br>OUT 48kHz   512<br>ttek(R) Audio) |
|           | Select AT Output Device                                                                                                    | 1 えピーカー<br>Realtek(R) Audio                                                                                    | 48000 Hz, 2 Ch                               |
|           | WDM (WASAPI)                                                                                                    | 2 CABLE In 16ch<br>VB-Audio Virtual Cable                                                                      | 48000 Hz, 2 Ch                               |
|           | KS (Kernel Streaming)                                                                                                    | 3 CABLE Input<br>VB-Audio Virtual Cable                                                                        | 48000 Hz, 2 Ch                               |
|           |                                                                                                    |                                                                                                    |                                              |
| 2025/3/12 | 2                                                                                                    |                                                                                                    |                                              |

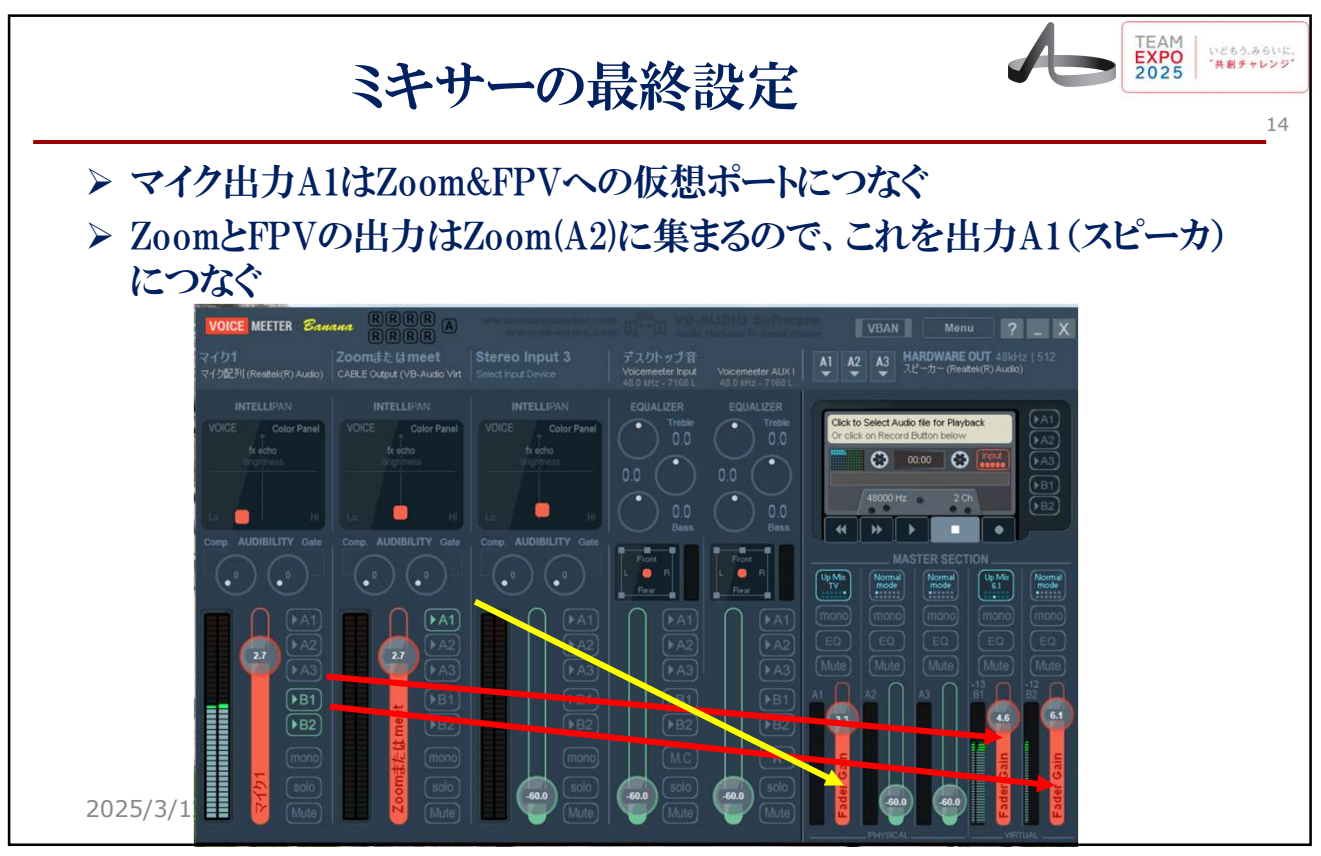

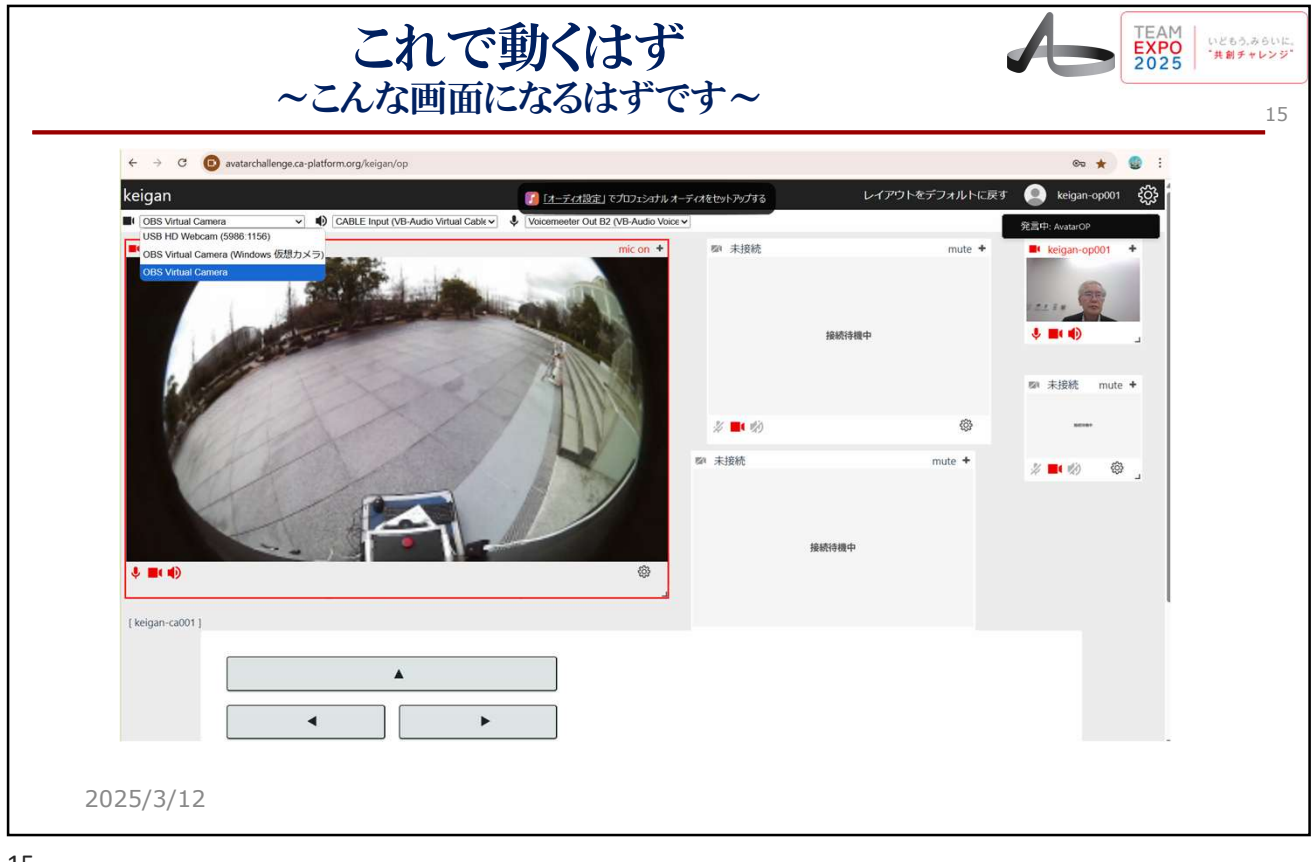